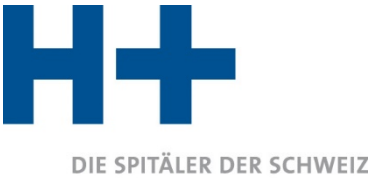

LES HÔPITAUX DE SUISSE GLI OSPEDALI SVIZZERI

## Marche à suivre pour la vérification du certificat ITAR\_K^ ${\ensuremath{\mathbb{R}}}$

Depuis la version 13.0, les deux relevés de données définitifs officiels ITAR\_K<sup>®</sup> (*ITAR\_K incl. Benchmarking* et *Aperçu global\_institution incl. Benchmarking*) sont automatiquement signés électroniquement à l'aide d'un certificat. Cette mesure a été mise en place d'afin d'accroître la confiance entre les partenaires tarifaires dans le cadre de la production des coûts pertinents pour le benchmarking tarifaire. La signature électronique des exports ITAR\_K<sup>®</sup> atteste que l'export provient directement de la plateforme ITAR\_K<sup>®</sup>.

Ce document présente la marche à suivre afin de vérifier la validité du certificat et est à disposition de l'ensemble des partenaires tarifaires.

## Marche à suivre :

1) Lors de l'ouverture du document, une remarque apparaît et indique l'existence d'une signature sur le document. Cliquez sur le bouton « Afficher les signatures »

| Date       | i Start                                                         | Einfügen     | Zeichnen   | Seitenlayout        | Formeln         | Daten           | Entwicklertools   | Überprüfen            | Ansicht       | Hilfe      | Acrobat  |               | nten Sie tun? |  |   |
|------------|-----------------------------------------------------------------|--------------|------------|---------------------|-----------------|-----------------|-------------------|-----------------------|---------------|------------|----------|---------------|---------------|--|---|
| <b>(i)</b> | ALS ABGESCI                                                     | ILOSSEN GEKE | NNZEICHNET | Ein Autor hat diese | Arbeitsmappe a  | als abgeschlos  | sen gekennzeichne | t um die weitere P    | earbeitung zu | verhindern | . Trotzd | em bearbeiten |               |  |   |
| <b>(i)</b> | SIGNATUREN                                                      |              |            | Dieses Dokument e   | nthält wiederhe | rstellbare Sign | aturen. Sign      | aturen anzeigen       |               |            |          |               |               |  |   |
| C2         |                                                                 | -            | : ×        | √ f <sub>x</sub>    |                 |                 |                   |                       |               |            |          |               |               |  |   |
| 1          |                                                                 |              |            |                     |                 |                 |                   |                       |               |            |          |               | •             |  |   |
| 2          |                                                                 |              | в          |                     |                 | с               | D                 |                       |               |            |          |               |               |  | J |
| 1          | Integriertes Tarifmodell Kostenträgerrechnung (ITAR K) CH V10.0 |              |            |                     |                 |                 |                   |                       |               |            |          |               |               |  |   |
| 2          |                                                                 |              |            |                     |                 |                 |                   |                       |               |            |          |               |               |  |   |
| 3          | DIE SPIT                                                        | ÄLER DER SCH | WEIZ       |                     | Clinica         | a Hildeb        | rand              |                       |               |            |          |               |               |  |   |
| 4          | LES HÖP                                                         | TAUX DE SUIS | SE         |                     | Kostenba        | asis = Koste    | nträgerrechnung   | g nach REK <u>OLE</u> | ® zu Vollkos  | sten       |          |               |               |  |   |

2) Une fenêtre apparaît sur la partie droite du document et présente les signatures existantes.

|                         |                                                              |                            |                 |                 |                                |                 |                     |                 |                 | -            | <u> </u>      |               |                  | Signaturen         | • ×                                                                                                    |
|-------------------------|--------------------------------------------------------------|----------------------------|-----------------|-----------------|--------------------------------|-----------------|---------------------|-----------------|-----------------|--------------|---------------|---------------|------------------|--------------------|----------------------------------------------------------------------------------------------------|
| A                       | 8                                                            | BX                         | BY              | 82              |                                | CB              | CC                  | CD              | CE              | CF           | CG            | CH            | CI               |                    |                                                                                                    |
|                         |                                                              |                            |                 |                 |                                |                 |                     |                 |                 |              |               |               |                  | Tellsignaturen:    |                                                                                                    |
|                         |                                                              |                            |                 |                 |                                |                 |                     |                 |                 |              |               |               |                  | H+ 13.1            | 2.2019 *                                                                                                    |
|                         |                                                              |                            |                 |                 |                                |                 |                     |                 |                 |              |               |               |                  |                    |                                                                                                    |
|                         |                                                              |                            |                 |                 |                                |                 |                     |                 |                 |              |               |               |                  |                    |                                                                                                    |
| LE                      | SPITALER DER SCHWEIZ<br>HÖPITAUX DE SUISSE                   |                            |                 |                 |                                |                 |                     |                 |                 |              |               |               |                  |                    |                                                                                                    |
| GL                      | OSPEDALI SVIZZERI                                            |                            |                 |                 |                                |                 |                     |                 |                 |              |               |               |                  |                    |                                                                                                    |
|                         |                                                              | helder in disional         | ion dae taile   |                 | 1                              | Vacillar co     | meléter la désinoat | ion dae tarile  |                 |              |               |               |                  |                    |                                                                                                    |
|                         |                                                              | Veuillez Veuillez Veuillez |                 |                 | veullez competer la designatio |                 |                     | Veuillez        | veumez Maxillar |              |               | Psychiatrie,  | Psychiaule,      |                    |                                                                                                    |
|                         |                                                              | compléter la               | compléter la    | compléter la    | compléter la                   | compléter la    | compléter la        | compléter la    | compléter la    | Total tarifs | Psychiatrie   | tarif hosp.   |                  |                    |                                                                                                    |
| Grp. Cl                 | Description                                                  | désignation des            | désignation des | désignation des | désignation des                | désignation des | désignation des     | désignation des | désignation des | hospitaliers | cas LAMal     | LAMal         | Psychiatrie,     |                    |                                                                                                    |
|                         |                                                              | tarifs tarif hosp.         | tarifs CTM      | tarifs Autres   | tarits cas LAMal               | tarits LAMal    | tarifs tarif hosp.  | tarits CTM      | tarifs Autres   | réadaptation | hosp. au sens | assurance     | tarif hosp. C IN |                    |                                                                                                    |
|                         |                                                              | CTM                        | assurance       | répondants      | hosp. au sens                  | assurance       | СТМ                 | assurance       | répondants      |              | strict        | complementair |                  |                    |                                                                                                    |
|                         | Déduction des intérêts s/ actifs circulants, si pas selon la | 0                          | 0               | (               | 0 0                            | 0               | 0 0                 | (               | 0 0             | -310/413     | -212572       | -4'010        | -2426            |                    |                                                                                                    |
|                         | Supplément pour non-prise en compte des intérêts sur ac      | t (                        | 0               | (               | 0 0                            | 0               | 0 0                 | (               | 0 0             | 0            | 0             | 0             |                  |                    |                                                                                                    |
|                         | Charges d'exploitation pertinentes pour le benchman          | r 0                        | 0               | (               | 0 0                            | 0               | 0 0                 | (               | 0 0             | 66729273     | 47'397'954    | 874'428       | 5'398'23         |                    |                                                                                                    |
|                         | Nombre d'unité de prestations (Case Mix, Day Mix, journé     | H 0                        | 0               | (               | 0 0                            | 0               | 0 0                 | (               | 0 0             | 107203       | 83'169        | 1437          | 9795             |                    |                                                                                                    |
|                         | Nombre de cas (cas DRG non évaluées excl.)                   | 0                          | 0               | (               | 0 0                            |                 | 0 0                 | (               | 0 0             | 4'976        | 2250          | 26            | 23               |                    |                                                                                                    |
|                         | Case Mix Index, Day Mix Index (soit la durée de séjour m     | ¢ .                        | · ·             |                 |                                | · ·             |                     | · · ·           |                 | 22           | 1             | 1             |                  |                    |                                                                                                    |
|                         | Valeur de base pertinente pour le benchmarking (référence    | e C                        |                 |                 | 0 0                            |                 | ( C                 |                 | 0               | 622          | 570           | 609           | 54               |                    |                                                                                                    |
|                         | Valeur de base pertinente pour le benchmarking (ke           |                            |                 |                 |                                |                 | 4                   | -               | 0               | 644          |               | 5/1           |                  |                    |                                                                                                    |
|                         | Charges dubilisation des immobilisations REKULE              | -                          | -               | -               |                                |                 | ÷                   |                 |                 | 8937500      |               | 5703000       |                  |                    |                                                                                                    |
|                         | Out das immobilizations per charges develoitations parti-    |                            | 000             | 050             | 9                              | 04              | 1                   | 00              | 010             | 130001773    |               | 100 00 000    |                  |                    |                                                                                                    |
|                         | Valeur de base nertinente nour le benchmarking (Ré           |                            |                 |                 |                                |                 | 1                   |                 | 0 0             | 706          |               | 638           |                  |                    |                                                                                                    |
|                         | Charges dublication des immobilisations OCP                  | ï                          |                 |                 | 1                              |                 | 1                   |                 | 0 0             | 6/870/650    |               | 4'304'000     |                  |                    |                                                                                                    |
|                         | Charges d'exploitations pertinentes pour le benchmarking     |                            |                 |                 | 1                              |                 | 8                   |                 | 0               | 73599923     |               | 52576382      |                  |                    |                                                                                                    |
|                         | Part des immobilisations aux charges d'exploitations perti-  |                            | 0%              | 0%              |                                | 0%              | 1                   | 0%              | 0%              | 10%          | 1             | 9%            |                  |                    |                                                                                                    |
|                         | Valeur de base pertinente pour le benchmarking (Ré           | H                          | 0               | (               |                                | 0               | 1                   | (               | 0 0             | 687          |               | 621           |                  |                    |                                                                                                    |
|                         |                                                              | 1                          | Veuillez        | Veuillez        | 1                              | Veuillez        | 1                   | Veuillez        | Veuillez        | Total tarifs |               |               |                  |                    |                                                                                                    |
|                         | Procédure de benchmark                                       |                            | compléter la    | compléter la    |                                | compléter la    |                     | compléter la    | compléter la    | hospitaliers |               | Psychiatrie   |                  |                    |                                                                                                    |
|                         | Contraction of the leaderships                               |                            | designation des | designation des |                                | designation des |                     | designation des | designation des | réadaptation |               | LAMBI         |                  |                    |                                                                                                    |
|                         | DRG: valeur de base du cas après benchmarking / au           |                            | 0               | (               | 0                              | 0               | 7                   | (               | 0 0             | 622          | 1             | 571           |                  |                    |                                                                                                    |
| ar unité de<br>stations | Ambulatoire: coûts par point tarifé et tarif, après déd      | ĥ                          |                 |                 | 1                              |                 | 1                   |                 |                 |              | 1             |               | 1                |                    |                                                                                                    |
|                         | + Calcul de projection nationale: renchérissement s/ char    | 8                          |                 |                 | 1                              |                 | 1                   |                 |                 | 3            |               | 3             |                  |                    | _                                                                                                    |
|                         | */- Calcul de projection spécifique à l'institution          | ]                          |                 |                 |                                |                 | ]                   |                 |                 | 0            |               | 0             |                  | Dicies Dokument    | the segments                                                                                                   |
|                         | +/- Supplément/déduction pour nouvelles directives légale    | 1                          |                 |                 |                                |                 |                     |                 |                 | 0            |               | 0             |                  | Durch Bearbeitunge | en dieses                                                                                                    |
| d la se                 | Valeur de base du cas 2021 ou coûts déterminants pe          |                            |                 |                 | -                              |                 | 4                   |                 |                 | 626          |               | 574           |                  | distales Sonature  | o upolitic                                                                                                    |
| 101                     | + Part de charges d'utilisation des immobilisations (CUI)    | 1                          | · ·             | -               | -                              |                 | 4                   |                 |                 | 84           |               | 68            |                  | orgitalen agratule | and a second second second second second second second second second second second second second second second |
| 3                       | Valeur de base du cas pour CW=1 resp. coûts totaux           |                            | · ·             | -               | -                              | · · ·           | -                   | · ·             |                 | 710          |               | 642           |                  | Wetere Information | nen zu                                                                                                    |
|                         | Somme des corrections ambulatoires, exclus CUI               | 1                          |                 | 1               | 1                              |                 | J                   | L               | 1               | 1            |               | ι             |                  | Dolumenten         |                                                                                                    |

3) Sélectionner l'option « détails de la signature »

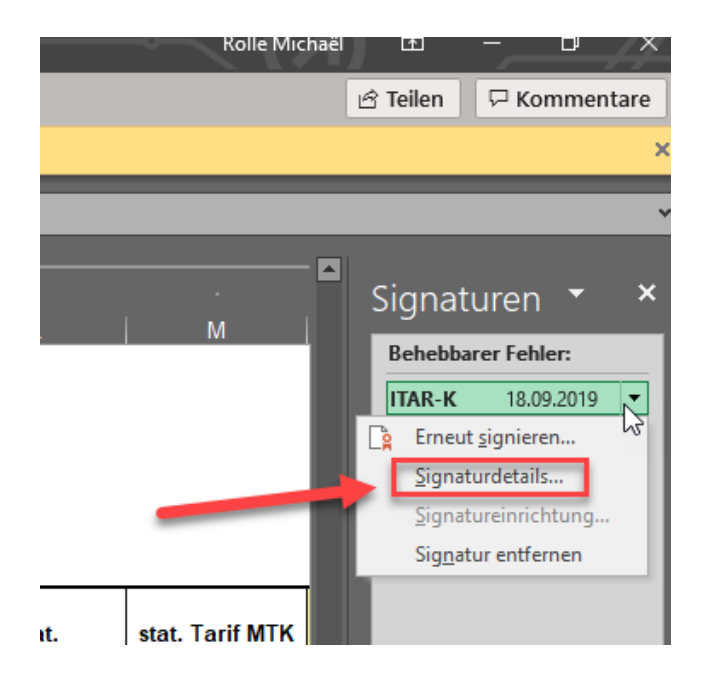

4) Une nouvelle fenêtre s'ouvre et affiche le détail de la signature.

| s tarifs            |                                             | Veuillez compléter la désignation des tarifs                                                                                                    |                                                |                          |   |  |  |  |  |  |  |
|---------------------|---------------------------------------------|----------------------------------------------------------------------------------------------------|------------------------------------------------|--------------------------|---|--|--|--|--|--|--|
| npléter la          | Veuillez<br>compléter l                     | Signaturdetails                                                                                                    | ? ×                                            | Veuillez<br>compléter la | т |  |  |  |  |  |  |
| rifs CTM<br>surance | désignation d<br>tarifs Autre<br>répondants | Gültige Teilsignatur - von dieser Signatur wird nur ein Teil o<br>Diese Signatur und der signierte Inhalt wurden seit der Üb<br>Signatur nicht geändert. | lésignation des<br>tarifs Autres<br>répondants | ho<br>réa                |   |  |  |  |  |  |  |
| 0                   |                                             | Simplement Will DSin                                                                                                    |                                                | 0                        |   |  |  |  |  |  |  |
| 0                   |                                             | Signaturtyp: XML-DSig                                                                                                    |                                                | 0                        |   |  |  |  |  |  |  |
| 0                   |                                             |                                                                                                    | 0                                              |                          |   |  |  |  |  |  |  |
| 0                   |                                             | Signieren als: H+ Die Spitäler der Schweiz                                                                                                    | Ansicht                                        | 0                        |   |  |  |  |  |  |  |
| 0                   |                                             | Ausgestellt von: thawte SHA256 Code Signing CA                                                                                                    | · · ·                                          | 0                        |   |  |  |  |  |  |  |
| -                   | -                                           |                                                                                                    | -                                              |                          |   |  |  |  |  |  |  |
| 0                   |                                             | Siehe die zusätzlichen gesammelten                                                                                                    | 0                                              |                          |   |  |  |  |  |  |  |
| 0                   |                                             | Signierungsinformationen                                                                                                    |                                                | 0                        |   |  |  |  |  |  |  |
| 0                   |                                             | 0 0                                                                                                    | 0                                              | 0                        |   |  |  |  |  |  |  |
| 0                   |                                             | 0 0                                                                                                    | 0                                              | 0                        |   |  |  |  |  |  |  |
| 0%                  |                                             | 0%                                                                                                    | 0%                                             | 0%                       |   |  |  |  |  |  |  |
| 0                   |                                             | 0 0                                                                                                    | 0                                              | 0                        |   |  |  |  |  |  |  |
| 0                   |                                             | 0 0                                                                                                    | 0                                              | 0                        |   |  |  |  |  |  |  |
| 0                   | İ                                           | 0 0                                                                                                    | 0                                              | 0                        |   |  |  |  |  |  |  |

L'onglet présente le détail du certificat électronique ainsi que sa date de validité.

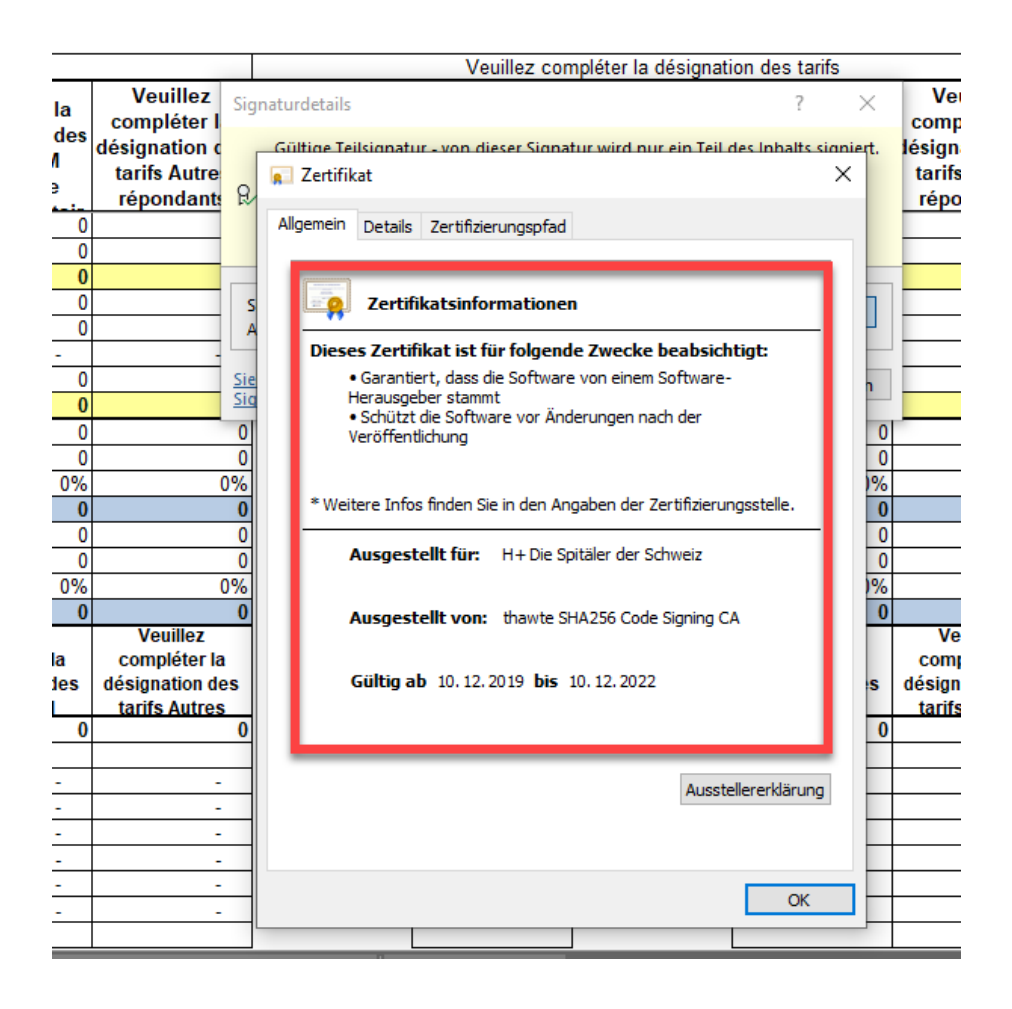